## << 顧客カードにてフリガナが自動入力されない場合 >>

顧客カード画面において、氏名を入力時フリガナが自動入力されない場合は、皆 健にて動作保証されている IME(日本語入力システム)かどうか確認してくださ い。確認方法および対処方法は、下記の【対処手順】をご確認ください。

【皆健にて動作保証されている IME】

- Microsoft IME (Windows 標準の IME)
- ATOK
- Google 日本語入力

【対処手順】

<Windows7の場合>

(1) 言語バーの上で、右クリックをします。表示されたメニューで、「設定(E)…」 を選択します。

| 最小化( <u>M</u> )      |
|----------------------|
| 透明化( <u>T</u> )      |
| テキスト ラベル( <u>X</u> ) |
| 縦置き(⊻)               |
| 設定(E)                |
| 🚆 🔍 A 般 🐸 🥔 🕐 Сарь 📮 |
| 14:2                 |

(2)「テキスト サービスと入力言語」ダイアログボックスの「全般」タブで、既定の言語が、皆健にて動作保証されている IME になっていることを確認します。

| 😪 テキスト サービスと入力言語                                                                                     | ×              |  |  |
|----------------------------------------------------------------------------------------------------|----------------|--|--|
| 全般 言語バー 詳細なキー設定                                                                                      |                |  |  |
| 既定の言語(L)                                                                                             |                |  |  |
|                                                                                                    |                |  |  |
| 日本語 (日本) - Microsoft IME                                                                             |                |  |  |
| <ul> <li>インストールされているサービス(0)</li> <li>一覧に表示されている各入力言語用のサービスを選んでください。</li> <li>って一覧を変更できます。</li> </ul> | 。〔追加〕と [削除] を使 |  |  |
| □P 日本語(日本)<br>□ ● キーボード<br>□ ● キーボード                                                                 |                |  |  |
| • ATOK 2014                                                                                          | 追加(D)          |  |  |
|                                                                                                    | 肖邶余(R)         |  |  |
|                                                                                                    | プロパティ(P)       |  |  |
|                                                                                                    | 上へ移動(U)        |  |  |
|                                                                                                    | トへ移動(0)        |  |  |
| <br>OK                                                                                               |                |  |  |

(3) 皆健にて動作保証されていない IME になっていた場合は、皆健にて動作保証 されているものを選択し、「OK」ボタンを押して下さい。

| - デキスト サービスと入力言語                                                                       | ×                 |  |
|----------------------------------------------------------------------------------------|-------------------|--|
| 全般 言語バー 詳細なキー設定                                                                        |                   |  |
| <ul> <li>一既定の言語(L)</li> <li>すべての入力フィールドの既定言語として使用する言語を、イン<br/>から1つ違択してください。</li> </ul> | ルストールされた入力言語      |  |
| 日本語 (日本) - Microsoft IME<br>日本語 (日本) - ATOK 2014<br>日本語 (日本) - Microsoft IME           | -                 |  |
|                                                                                        |                   |  |
| ーーーーーーーーーーーーーーーーーーーーーーーーーーーーーーーーーーーー                                                   | 注意加( <u>D</u> )   |  |
|                                                                                        | )除( <u>R</u> )    |  |
|                                                                                        | プロパティ( <u>P</u> ) |  |
|                                                                                        | 上へ移動(山)           |  |
|                                                                                        | 下へ移動(0)           |  |
|                                                                                        |                   |  |
| OK 道用(A) 道用(A)                                                                         |                   |  |

<Windows 8/8.1 の場合>

(1) 画面の右下の角に、マウスポインターを移動します。チャームが表示されましたら、「設定」をクリックします。

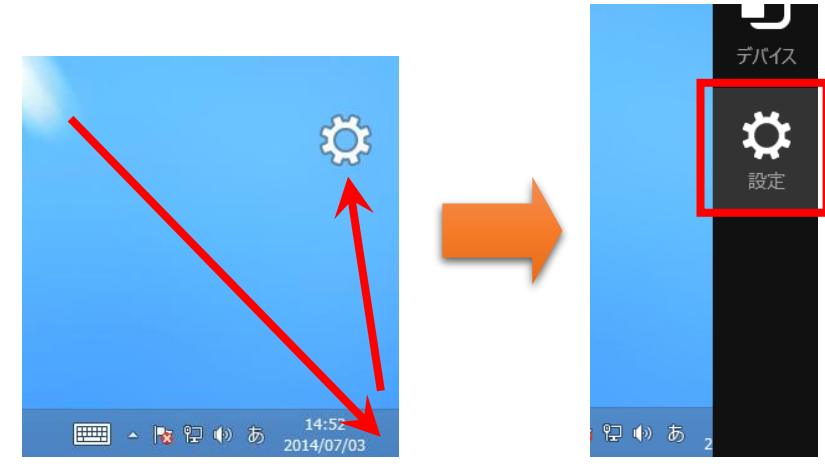

(2) 「コントロール パネル」をクリックします。

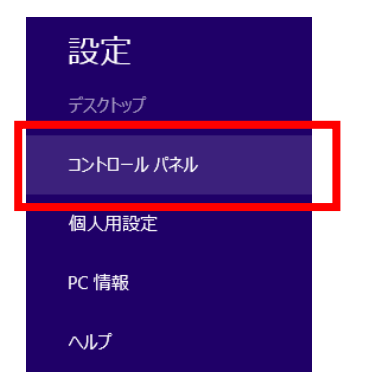

(3) 表示方法が『カテゴリ』の場合は「入力方法の変更」を、『大きいアイコン』
 または『小さいアイコン』の場合は「言語」をクリックします。
 (表示方法がカテゴリの場合)

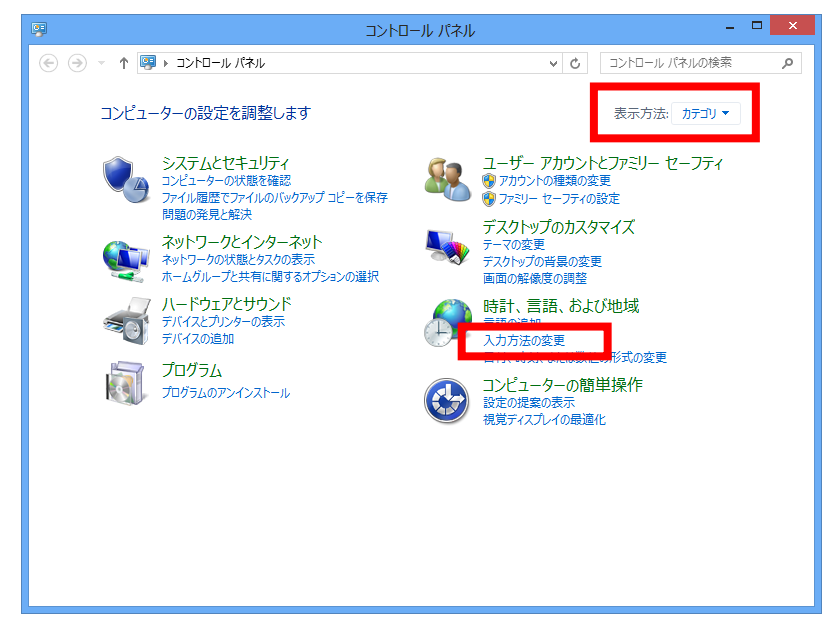

(表示方法が大きいアイコンまたは小さいアイコンの場合)

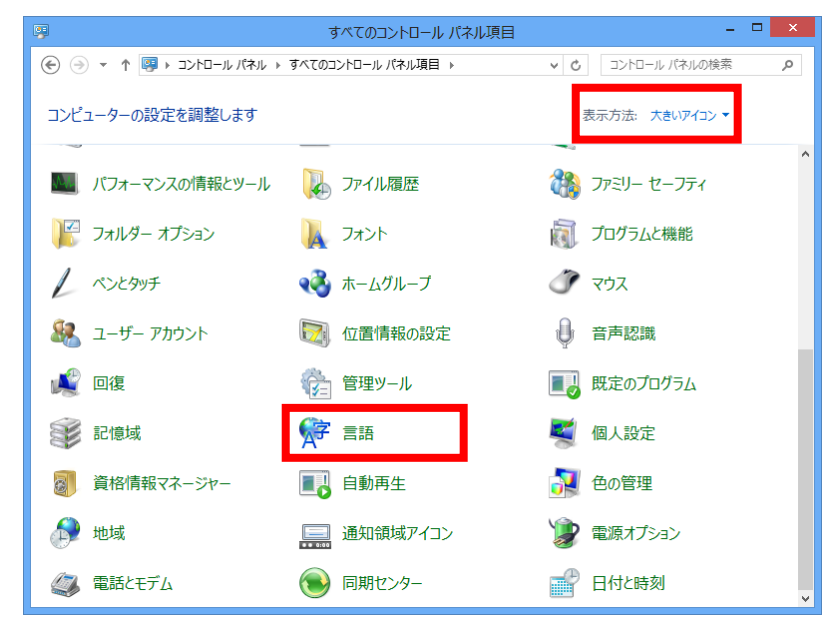

(4) 画面の左側にある「詳細設定」をクリックします。

| \$₽                                                                                                    |     | 言語                                                         |       | × |  |  |  |
|----------------------------------------------------------------------------------------------------|-----|------------------------------------------------------------|-------|---|--|--|--|
| ④ → ↑ 😵 + コンロールバネル + すべてのコントロールパネル項目 + 言語 🗸 👌 ▼ (4)                                                                                     |     |                                                            |       |   |  |  |  |
| コントロール パネル ホーム     言語の設定の変更     詳細設定     使用する言語をこの一覧に追加します。一覧の一番上にある言語が第一言語(最も頻繁に使用する言語)     ごり、おりえ、よれは数値の形式の     変更     言語の追加 削除 上へ 下へ |     |                                                            |       |   |  |  |  |
|                                                                                                    | 日本語 | Windows の表示言語: 有効<br>入力方式: Microsoft IME<br>日付、時刻、および数値の形式 | オプション |   |  |  |  |
|                                                                                                    |     |                                                            |       |   |  |  |  |

(5)「既定の入力方式の上書き」で、皆健にて動作保証されている IME になって いることを確認します。

※「言語リストを使用します(推奨)」でも動作する場合があります。

| \$₽ | 詳細設定                                                                                                    |   | x |
|-----|----------------------------------------------------------------------------------------------------|---|---|
| ۲   | ・ * * * * * * * * * * * * * * *                                                                           |   | ρ |
|     |                                                                                                    |   | ^ |
|     | 送細設定<br>1                                                                                                 |   |   |
|     |                                                                                                    |   |   |
|     | マロンション・シーン・シーン・シーン・シーン・シーン・シーン・シーン・シーン・シーン・シー                                                             |   |   |
|     | ===>,(),(),(),(),(),(),(),(),(),(),(),(),(),                                                              | 1 |   |
|     | ようごそ画面 システム アカウント、および第1 ルコーザー アカウントに言語設定を適用する                                                             |   |   |
|     | Wishing カカゴの上書き                                                                                           |   |   |
|     | 言語リストの最初の入力方式と異なる入力方式を使用する場合は、ここで選択します。                                                                   |   |   |
|     | 言語リストを使用します (推奨) ✓                                                                                        |   |   |
|     |                                                                                                    |   |   |
|     | □ アプリ ウィンドウごとに異なる入力方式を設定する                                                                                |   |   |
|     |                                                                                                    | , |   |
|     | 言語パーのホットキーの変更                                                                                             |   |   |
|     | 個人用設定のデータ                                                                                                 |   |   |
|     | このデータは、この PC 上に IME が存在しない言語の手書き認識と予測入力の結果の構度を高めるためにのみ使用されます。情報が<br>Microsoft に送信されることはありません。プライバシーに関する声明 |   |   |
|     | <ul> <li>自動学習機能を使う(推奨)</li> </ul>                                                                         |   | J |
|     | 保存<br>年7ンセル                                                                                               |   | · |

(6) 皆健にて動作保証されていない IME になっていた場合は、皆健にて動作保証 されているものを選択し、「OK」ボタンを押して下さい。

| ☆ 詳細設定                                                                                                   |            | ×        |
|----------------------------------------------------------------------------------------------------|------------|----------|
| ④ ▼ ↑ 除 « すべてのコントロール パネル項目 ▶ 言語 ▶ 詳細設定 ∨ ひ コントロ                                                          | ール パネルの検索  | ,c       |
|                                                                                                    |            | ^        |
| 詳細設定                                                                                                    |            |          |
| Windows の表示言語の上書き                                                                                        |            |          |
| 言語リストの順序によって決定された表示言語と異なる表示言語を使用する場合は、ここで選択します。                                                          |            |          |
| 言語リストを使用します (推奨)                                                                                         | ~          |          |
| ようこそ画面、システム アカウント、および新しいユーザー アカウントに言語設定を適用する                                                             |            |          |
| 既定の入力方式の上書き                                                                                              |            |          |
| 言語リストの最初の入力方式と異なる入力方式を使用する場合は、ここで選択します。                                                                  |            |          |
| 日本語 - Microsoft IME                                                                                      | ~          |          |
| 「言語リストを使用します (推奨)<br>入力 <mark>57 日本語 - Microsoft IME</mark>                                              |            |          |
| 日本語 - Google 日本語入力                                                                                       |            |          |
| □ 使用可能な場合にデスクトップ言語バーを使用する                                                                                | オプション      |          |
| 言語バーのホット キーの変更                                                                                           |            |          |
| 個人用設定のデータ                                                                                                |            |          |
| このデータは、この PC 上に IME が存在しない言語の手書き認識と予測入力の結果の精度を高めるためにのみ使<br>Microsoft に送信されることはありません。 <u>プライバシーに関する声明</u> | き用されます。情報が |          |
| <ul> <li>         ・自動学習機能を使う(推奨)     </li> </ul>                                                         |            | <b>.</b> |
| 保存                                                                                                    | E FPンセル    |          |